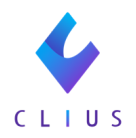

## 診療行為の訂正

#### (患者さまが院内にいない/後日履歴修正の場合)

☆診療行為の訂正がある場合、下記の順番で行います。 入力が終わっているORCAデータを削除 ↓ CLIUSのデータを訂正し、ORCA送信 ↓ ORCAでデータの再登録を行う

1日分の診療行為が抹消され、「23収納」からもデータが削除されます。 ※ORCAのデータを削除せずに診療行為の入力をすると、同日再診で登録されてしまう為、ご注意ください。

#### 《ORCAの診療行為データ削除》

① [業務メニュー] 画面→「21診療行為」を選択します。

| • •                                                                                                    | (M01N)業務メニュー -                                                                      | ドーナツクリニック1 [ormaster]                                                                 |                            |
|----------------------------------------------------------------------------------------------------|-------------------------------------------------------------------------------------|---------------------------------------------------------------------------------------|----------------------------|
| — 受付業務 ————————————————————————————————————                                                                                                    |                                                                                     | 会計業務                                                                                  |                            |
| 11 受 付                                                                                                    | 13 照 会                                                                              | 21 診療行為                                                                               | 23 収 納                     |
| 12 登 録                                                                                                    | 14 予 約                                                                              | 22 病 名                                                                                | 24 会計照会                    |
| 一 入院業務                                                                                                    |                                                                                     |                                                                                       |                            |
| 31 入退院登録                                                                                                    | 33 入院定期請求                                                                           | ]                                                                                     |                            |
| 32 入院会計照会                                                                                                    | 34 退院時仮計算                                                                           | 36 入院患者照会                                                                             | ]                          |
| — 保険請求業務                                                                                                    |                                                                                     |                                                                                       |                            |
| 41 データチェック                                                                                                    | 43 請求管理                                                                             | 51 日次統計                                                                               | ]                          |
| 42 明細書                                                                                                    | 44 総括表·公費請求書                                                                        | 52 月次統計                                                                               | ]                          |
|                                                                                                    |                                                                                     | ―― メンテナンス業務 ――                                                                        |                            |
|                                                                                                    |                                                                                     | 91 マスタ登録                                                                              | 92 マスタ更新                   |
| 新着情報 日本医師会 日本医師会 日本医師会 日本医師会 日本医師会 日本医師会 日本医師会 日本医師会 日本医師会 日本医師会 日本医師会社の日本医師会社の日本医学校会社の日本医師会社の日本医師会社の日本医学校会社の日本医学校会社の日本医師会社の日本医学校会社の日本医学校会社の日本国会社の日本国会社の日本国会社の日本国会社の日本教授会社の医学校会社の日本医学校会社の日本医学校会社の日本医学校会社の日本国会社の日本学校会社の日本国会社の日本国会社の日本国会社の日本国会社の日本国会社の日本国会社の日本国会社の日本国会社の日本国会社の日本国会社の日本国会社の日本国会社の日本国会社の日本国会社の日本国会社の日本国会社の日本国会社の日本国会社会社の日本国会社の日本国会社の日本国会社の日本国会社の日本国会社の日本国会社の日本国会社の日本国会社の日本国会社の日本国会社の日本国会社の日本国会社の日本国会社の日本国会社の日本国会社の日本国会社の日本国会社の日本国会社の日本国会社の日本国会社の日本国会社の日本国会社の日本国会社の日本国会社の日本国会社の日本国会社の日本国会社の日本国会社の日本国会社の日本日本国会社の日本国会社の日本国会社の日本国会社の日本国会社の日本国会社の日本国会社の日本日本国会社の日本国会社の日本国会社の日本日本国会社の日本国会社の日本国会社の日本国会社の日本国会社の日本国会社の日本国会社の日本国会社の日本国会社の日本国会社会社の日本国会社の日本国会社の日本国会社の日本国会社会社の日本国会社会社会社会社会社会社会社会社会社会社会社会社会社会社会社会社会社会社会社 | 示会ORCA管理機構 キャッシュレス   小台もせ対応について   (2022-12-13)   2                                  |                                                                                       |                            |
| ・ ∠UZ3=UI=3U/1ツブ催光(第//凹)●□区(                                                                                                    | <del>家年レビノドノノド Ver 3.1.0 主13件、文11/豆</del>                                           | <u>時代時間書/日久和語(180条/その地</u> )<br>ごス停止(2023-01-30 22:00 - 26:00)                        |                            |
| <ul> <li>2023-01-30 お知らせら日医標準したブ</li> <li>2023-01-24 お知らせ。09CCAプロジェグ</li> <li>2023-01-16 スク支援新・点数マスクム</li> <li>2023-01-16 お知らせ。日医標準レセブ</li> <li>2023-01-12 マスク選続・素剤情報マスク</li> </ul>                                                                                                    | ント・センターサーバのサービス停止(2033-0)<br>利益マスタ、検査分類マスタ、住所マスタ、適応<br>シノフト クラウド版のメンテナンスに伴うサーヒ<br>2 | -31)<br>病名マスタ、電子点数表マスタ、レセプト記載マスタ<br>(ス停止(2023-01-16 22:00 - 26:00)                    |                            |
| ・2023-01-30 お知らせょ日医標準したプ           ・2023-01-24 お知らせょ0RCAプロジェク           ・2023-01-16 マスク支所・点数マスク、1           ・2023-01-16 マスク支所・点数マスク、1           ・2023-01-12 マスク更低・素剤信数マスク           ・2023-01-12 マスク提供・素剤情数マスク           第所番号                                                                                                    | ト・センターサーバのサービス停止(2023-01)<br>私名マスタ、検査分類マスタ、住所マスタ、適応<br>ソフト クラウド版のメンテナンスに伴うサービ<br>2  | -31)<br>病名マスタ、電子点数表マスタ、レセプト記載マスタ<br>(ス停止(2023-01-16 22:00 - 26:00)<br>日医標準レセプトソフト(JMA | standard receipt software) |

②患者番号を入力し、画面右上の【DO検索】をクリックします。 表示が【DO検索】→【訂正診療日】に切り替わります。

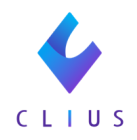

| •••       |             |              |         |           | (K02)診療行為入 | 力-診療行為2 | カ - ドーナツク   | リニック1 [c     | ormaster]    |                 |     |              |                        |                  |
|-----------|-------------|--------------|---------|-----------|------------|---------|-------------|--------------|--------------|-----------------|-----|--------------|------------------------|------------------|
| 00342     |             |              | ドウナツ レ  | ν         | 男          | 0003 組  | 合(06137202) |              |              |                 | -   | 30%          | 頭書き                    | 前回処方 ?           |
| R 5. 2. 9 | 飲           | :外           | 同奈黒 蓮   |           | H 9. 2.1   | 6       | 25才         | 01 内<br>0001 | 斗<br>ドーナツ 医剤 | þ               | -   |              | DO                     | 5×               |
| 診区        | 入力:         | ⊐ <b>-</b> K |         |           | 名称         |         |             |              | 数量·点数        |                 | T   | _            | 000                    |                  |
| 12        | 112008350   |              | * 同     | 日再診料      |            |         |             |              |              |                 | -   | 香竹<br>1      | 診療日<br>R 5.2.9         | 村 保陕<br>内 8083 ▲ |
|           | 112015770   |              | 明       | 細書発行体制等加) | 91.        |         |             |              | 74 X 1       | 74              |     | 2            | R 4.10.21              | 内 8082           |
| 12        | 112011010   |              | • 9H    | 来管理加算     |            |         |             |              | 52 X 1       | 52              |     | 4            | R 4. 9.30<br>R 4. 6.15 | 内 6063           |
|           |             |              |         |           |            |         |             |              |              |                 |     | 5            | R 4. 5.19              | 内 6063           |
|           |             |              |         |           |            |         |             |              |              |                 |     | 7            | R 4. 5.11              | 内 8081           |
|           |             |              |         |           |            |         |             |              |              |                 |     | 8            | R 4. 4.26<br>R 4. 4.22 | 内 8081           |
|           |             |              |         |           |            |         | ,           |              | -            |                 |     | 10           | R 4. 2. 3              | 内 8081           |
|           |             |              |         |           |            |         |             | JO使家】        | をクリ          | ックすると           |     |              |                        |                  |
|           |             |              |         |           |            |         |             | 訂正診療         | 日」に変         | 更します            |     |              | •                      |                  |
|           |             |              |         |           |            |         |             |              |              | $ \rightarrow $ | 4   |              |                        |                  |
|           |             |              |         |           |            |         |             |              |              |                 |     | -            | 訂正診療                   | 際日               |
|           |             |              |         |           |            |         |             |              |              |                 | _   |              |                        |                  |
|           |             |              |         |           |            |         |             |              |              |                 |     | (            | Г                      |                  |
|           |             |              |         |           |            |         |             |              |              |                 |     | DO           | 選択                     | 前次               |
|           |             |              |         |           |            |         |             |              |              |                 |     | 科            | 病                      | 名                |
|           |             |              |         |           |            |         |             |              |              |                 |     | 夏 皮脂<br>夏 87 | I欠乏症<br>トピー性皮膚炎        | -                |
|           |             |              |         |           |            |         |             |              |              |                 | _   |              |                        |                  |
|           |             |              |         |           |            |         |             |              |              |                 | - 1 |              |                        |                  |
|           |             |              |         |           |            |         |             |              |              |                 | -   |              |                        |                  |
| ŧ         | 計点数         | 折            | 最終来院日(退 | (院日)      | 初診算定日(同日初診 | )       | 未収金         |              | 当月点数         | 友累計             |     |              |                        |                  |
| 12        | 26          | R 5. 2       | . 9     | R         | 4. 2. 3    |         |             |              | 261          | 行数:             | 3   | 1            | 1                      | •                |
| (+:行挿入、   | - : 潤削除、先頭的 | 自・数量         | 0:行削除、, | //:検索)    |            |         |             |              |              |                 |     |              | -                      | 中途表示             |
| 診療選択      | クリア         | t            | マット登録   | 受付        | 患者登録       | 複数科保護   | 病名登         | 绿山           | (納登録         | 会計原会            | 第2  | に履歴          | 包括診療                   | 中途終了             |
| 戻る        | 患者取消        | 1            | 前回患者    | 訂正        | 入力CD       | 前頁      | 次頁          |              | DO           | 氏名検索            | 予約  | 的登録          | 受付一覧                   | 登録               |

### ③訂正したい"診療日"を選択します。

【訂正】と表示され、選択した診療日の内容が表示されます。

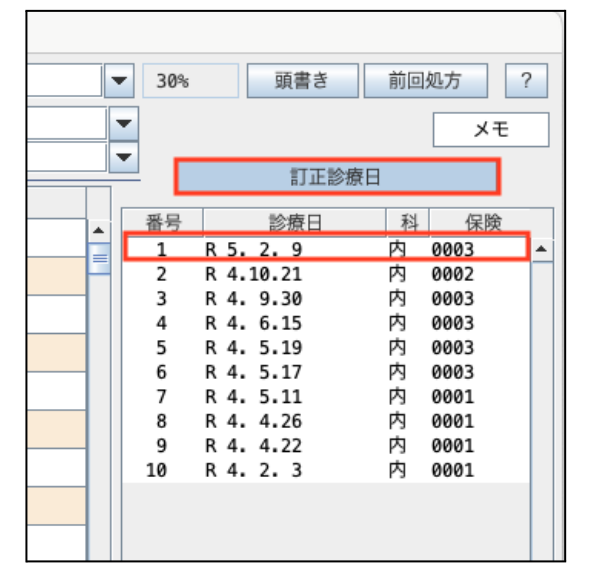

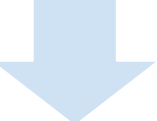

| 00342     |           | ドウナ | ツ レン           | 男         | 0003 組( | 合 (06137202) |              |    | •  | 30%    | 頭書き                    | 前回 | 処方 ?         |   |
|-----------|-----------|-----|----------------|-----------|---------|--------------|--------------|----|----|--------|------------------------|----|--------------|---|
| R 5. 2. 9 | 院外        | 同奈黒 | 蓮              | H 9. 2.16 |         | 25才          | 01 内科        |    | •  | -      | [訂 正]                  |    | メモ           | ٦ |
|           |           |     |                |           |         |              | 0001 ドーナツ 医師 |    |    |        | <br>DO検索               |    |              |   |
| 診区        | 入力コード     |     | 名称             |           |         |              | 数量·点数        |    | Π. |        |                        | 1  |              | _ |
| 12        | 112007410 |     | *C再診料          |           |         |              |              |    |    | 番号     | 診療日                    | 科  | 保険           |   |
|           | 112015770 |     | 明細書発行体制等加算     |           |         |              |              |    |    | 2      | R 4.10.21              | 内  | 0002         | - |
|           | 112024370 |     | 外来感染対策向上加算(再診) |           |         |              |              |    |    | 3      | R 4. 9.30<br>R 4. 6.15 | 内内 | 0003<br>0003 |   |
|           | 112024470 |     | 連携強化加算(再診)     |           |         |              | 83 X 1       | 83 |    | 5      | R 4. 5.19              | 内  | 0003         |   |
| 12        | 112011010 |     | * 外来管理加算       |           |         |              | 52 X 1       | 52 |    | 6<br>7 | R 4. 5.17<br>R 4. 5.11 | 内内 | 0003<br>0001 |   |

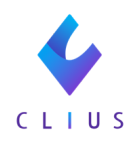

## ④内容を確認し、【クリア】をクリックします。

|           |                |                | (K02)診療行為入力-診療 | 行為入力 - ドーナツク   | リニックl [ormaster]    |       |       |                        |        |
|-----------|----------------|----------------|----------------|----------------|---------------------|-------|-------|------------------------|--------|
| 00342     |                | ドウナツ レン        | 男 00           | 03 組合(06137202 | )                   |       | ▼ 30  | 9% 頭書き                 | 前回処方   |
| R 5. 2. 9 | 院外             | 同奈黒 蓮          | H 9. 2.16      | 25才            | 01 内科               |       | -     | (訂 正)                  | ×т     |
|           |                |                |                |                | <b>0001</b> ドーナツ 医師 |       |       | DOM                    | *      |
| 診区        | 入力コード          |                | 名称             |                | 数量・点数               |       | 35.5  | 2. 於街口                 | 私 4回時  |
| 2         | 112007410      | *C再診料          |                |                |                     |       | ▲ #F* | R 5. 2. 9              | 内 0003 |
|           | 112015770      | 明細書発行体制等加算     |                |                |                     |       | 2     | R 4.10.21<br>R 4. 9.30 | 内 0002 |
|           | 112024370      | 外来感染対策向上加算(再   | 診)             |                |                     |       | 4     | R 4. 6.15              | 内 0003 |
|           | 112024470      | 連携強化加算(再診)     |                |                | 83 X 1              | 83    | 5     | R 4. 5.19<br>R 4. 5.17 | 内 0003 |
| 2         | 112011010      | * 外来管理加算       |                |                | 52 X 1              | 52    | 7     | R 4. 5.11              | 内 0001 |
|           |                |                |                |                |                     |       | 9     | R 4. 4.26<br>R 4. 4.22 | 内 0001 |
|           |                |                |                |                |                     |       | 10    | R 4. 2. 3              | 内 0001 |
|           |                |                |                |                |                     |       |       |                        |        |
|           |                |                |                |                |                     |       |       |                        |        |
|           |                |                |                |                |                     |       |       |                        |        |
|           |                |                |                |                |                     |       |       |                        |        |
|           |                |                |                |                |                     |       |       |                        |        |
|           |                |                |                |                |                     |       | •     | II                     |        |
|           |                |                |                |                |                     |       |       | DO選択                   | 前次     |
|           |                |                |                |                |                     |       | 科     | 病                      | 名      |
|           |                |                |                |                |                     |       | 皮皮    | 皮脂欠之証<br>∋アトピー性皮膚炎     |        |
|           |                |                |                |                |                     |       |       |                        |        |
|           |                |                |                |                |                     |       |       |                        |        |
|           |                |                |                |                |                     |       | -     |                        |        |
|           | 合計点数           | 最終来院日(退院日)     | 初診算定日(同日初診)    | 未収金            | 当月点数累               | 81    |       |                        |        |
|           | 135 R 5.       | 2.9 R 4.       | 2. 3           |                | 135                 | 行数: 5 | 4     |                        |        |
| (+:行挿)    | 入、-:剤削除、先頭空白・数 | 2量0:行削除、//:検索) |                |                |                     |       |       | -                      | 中途表示   |
| 診療選折      | ママン クリア クリア    | セット登録 受付       | 患者登録 複数        | 科保険 病名量        | 録 収納登録              | 会計照会  | 算定履歴  | 包括診療                   | 中途終了   |
| 戻る        | 患者取消           | 前回患者訂正         | 入力CD 前         | 面 次日           | i DO                | 氏名検索  | 予約登録  | 受付一覧                   | 登録     |

⑤確認画面が表示されます。【OK】をクリックし、診療行為を抹消します

| • • •        | (KID1) 確認画面 - ドーナツクリニック l [ormaster] |    |
|--------------|--------------------------------------|----|
| 0116         |                                      |    |
| 診療行為内容をクリアしま | す。よろしいですか?                           |    |
| 戻る           |                                      | OK |

⑥【登録】をクリックします。

<u>※クリア後には必ず登録してください。途中で戻ってしまうと完全に削除できません。</u>

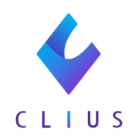

| •        |           |          |        | (K02)診療行  | 為入力- | -診療行為入力 -  | ドーナツクリニュ | ックl [ormaster] |           |       |            |             |     |              |
|----------|-----------|----------|--------|-----------|------|------------|----------|----------------|-----------|-------|------------|-------------|-----|--------------|
| 342      |           | ドウナツ     | レン     |           | 男    | 0003 組合 (0 | 6137202) |                |           | -     | 30%        | 頭書き         | 前回知 | 巧            |
| 5.2.9    | 院外        | 同奈黒 蓮    |        | Н 9.      | 2.16 | 25才        |          | 01 内科          |           | -     |            | (स. उ.च.)   |     | ×Ŧ           |
|          |           |          |        |           |      |            |          | 0001 ドーナツ 医師   |           | -     |            | C85 AL.3    |     | 7.0          |
| 除区       | え カコード    |          |        | 오称        |      |            |          | 数景 · 占数        |           | _     |            | DO検         | 索   |              |
| 8912     | X/J1-1-   |          |        | 1110      |      |            |          | AG IN . M SK   |           | . [   | 番号         | 診療日         | 科   | 保険           |
|          |           |          |        |           |      |            |          |                |           |       | 1 R        | 5. 2. 9     | 内自  | 0003         |
|          |           |          |        |           |      |            |          |                |           |       | 2 K<br>3 R | 4.10.21     | 内的  | 0002<br>8883 |
|          |           |          |        |           |      |            |          |                |           |       | 4 R        | 4. 6.15     | 内的  | 0003         |
|          |           |          |        |           |      |            |          |                |           |       | 5 R        | 4. 5.19     | 内的  | 0003         |
|          |           |          |        |           |      |            |          |                |           |       | 6 R        | 4. 5.17     | 内的  | 0003         |
|          |           |          |        |           |      |            |          |                |           |       | 7 K<br>8 R | 4. 5.11     | 内田  | 2001         |
|          |           |          |        |           |      |            |          |                |           |       | 9 R        | 4. 4.22     | 内。  | 0001         |
|          |           |          |        |           |      |            |          |                |           |       | 10 R       | 4.2.3       | 内的  | 0001         |
|          |           |          |        |           |      |            |          |                |           |       |            |             |     |              |
|          |           |          |        |           |      |            |          |                |           |       |            |             |     |              |
|          |           |          |        |           |      |            |          |                |           |       |            |             |     |              |
|          |           |          |        |           |      |            |          |                |           |       |            |             |     |              |
|          |           |          |        |           |      |            |          |                |           |       |            |             |     |              |
|          |           |          |        |           |      |            |          |                |           |       |            |             |     |              |
|          |           |          |        |           |      |            |          |                |           |       |            |             |     |              |
|          |           |          |        |           |      |            |          |                |           |       |            | -           |     |              |
|          |           |          |        |           |      |            |          |                |           |       | DO選        | 択           | 前   | 3            |
|          |           |          |        |           |      |            |          |                |           | 1     | 4          | 病           | 名   |              |
|          |           |          |        |           |      |            |          |                |           | 皮     | 皮脂欠        | 乏症          |     |              |
|          |           |          |        |           |      |            |          |                |           | 19    | 07 F       | L-住皮膚炎      |     |              |
|          |           |          |        |           |      |            |          |                |           |       |            |             |     |              |
|          |           |          |        |           |      |            |          |                |           |       |            |             |     |              |
|          |           |          |        |           |      |            |          |                |           | •     |            |             |     |              |
| 合計       | 点数        | 最終来院日(   | 退院日)   | 初診算定日(同日  | 初診)  |            | 未収金      | 当月点数累          | <b>司王</b> |       |            |             |     |              |
|          | R 5       | . 2. 9   |        | R 4. 2. 3 |      |            |          |                | 行数:       | 4     |            | JI.         | _   |              |
| +:行挿入、-: | 剤削除、先頭空白・ | 数量0:行削除、 | //:検索) |           |      |            |          |                |           |       |            | -           | 4   | 中途表示         |
| 診療選択     | クリア       | セット登録    | 受付     | 患者登録      |      | 複数科保険      | 病名登録     | 収納登録           | 会計照会      | 算定    | 夏歴         | 包括診療        | 4   | 中途終了         |
| 屋ろ       | 串老取当      | 前回忠老     | ST IE  | 3 + 0 0   |      | 444 202    | Mer 202  |                | 正义绘态      | 32.65 | 26.03      | 201.4-4 000 |     | 896 412      |

⑦「診療行為確認画面」が表示されます。【登録】をクリックします。

| 0342          |            | ドウナツ レン |      | 男     | 組合 (061372 | 02) | 30% |           |  |
|---------------|------------|---------|------|-------|------------|-----|-----|-----------|--|
| 5.2.9         |            | 同奈黒 蓮   | Н 9. | 2.16  | 25才        | 内科  |     | (17 IE)   |  |
| 時日 削除 診療区分 診療 | <b>泰行為</b> |         |      | 点数×回数 | 計          |     |     | 初診算定日     |  |
|               |            |         |      |       |            |     | -   | R 4. 2. 3 |  |
|               |            |         |      |       |            |     |     | 最終来院日     |  |
|               |            |         |      |       |            |     |     | R 5. 2. 9 |  |
|               |            |         |      |       |            |     |     | 未収金       |  |
|               |            |         |      |       |            |     |     | 合計点数      |  |
|               |            |         |      |       |            |     |     | 当月点数累計    |  |
|               |            |         |      |       |            |     |     | 保険適用点数    |  |
|               |            |         |      |       |            |     |     | 診察料       |  |
|               |            |         |      |       |            |     |     | 管理料       |  |
|               |            |         |      |       |            |     |     | 在宅料       |  |
|               |            |         |      |       |            |     |     | 投薬料       |  |
|               |            |         |      |       |            |     |     | 注射料       |  |
|               |            |         |      |       |            |     |     | 処置料       |  |
|               |            |         |      |       |            |     |     | 手術料       |  |
|               |            |         |      |       |            |     |     | 麻酔料       |  |
|               |            |         |      |       |            |     |     | 検査料       |  |
|               |            |         |      |       |            |     |     | 画像診断      |  |
|               |            |         |      |       |            |     |     | リハビリ      |  |
|               |            |         |      |       |            |     |     | 精神専門      |  |
|               |            |         |      |       |            |     |     | 放射線       |  |
|               |            |         |      |       |            |     | -   | 病理診断      |  |
|               | _          |         |      |       |            |     |     |           |  |

⑧「請求確認画面」が表示されるので青字の削除金額を控え、【登録】を クリックします。

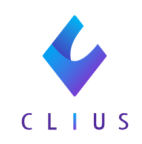

| 24508                                        |             | ドウナツ しい    |                |            | 983 第合 (9612728 | 21                      |      | -           | 202      |            |
|----------------------------------------------|-------------|------------|----------------|------------|-----------------|-------------------------|------|-------------|----------|------------|
| R 5. 2. 9                                    |             | 同奈黒 蓮      |                | H 9. 2.16  | 25才             | 01                      | 内科   |             | 20%      | (KT IE)    |
| 祭行日 R.5.2.                                   | 9           | 伝算番号       | 0001514        |            |                 |                         |      |             |          |            |
| 2014                                         | (1994年) (古) | 白佛公 (m)    |                | その         | の他自費            |                         |      |             | 100 M    |            |
|                                              | 特別方(泉)      | E9077 (P3) | 10-16-18-23    | 消費税なし      | 消費税あり           | 35.50 20146.45          |      |             | 労災       | 目賠保赎還用分(円) |
| 学管理等                                         |             |            | 10/17/11/11/11 |            |                 | 940,40 - AP (4, 2)      |      |             | 10/182   |            |
| 宅医療                                          |             |            | 証明書料           |            |                 | 老人一部負担                  |      |             | 再診       |            |
| 莱                                            |             |            | 予防接種           |            |                 | 公費一部負担                  |      |             | 指導       |            |
| 射                                            |             |            | 健康診断           |            |                 |                         |      |             | その他      |            |
| 五                                            |             |            | 保险从顶           |            |                 |                         |      |             |          |            |
| 術                                            |             |            | 7.0.1          |            |                 | 一部負担金計                  |      |             |          |            |
| 醉                                            |             |            | その他            |            |                 |                         |      |             | 調整金!     |            |
| ±.                                           |             |            |                |            |                 |                         |      |             | 調整金2     |            |
| 19K部町<br>ハビリ                                 |             |            |                |            |                 |                         |      | 今回診療分       | 請求顧      | 0          |
| 神科専門                                         |             |            |                |            |                 |                         |      | *****       | + 177 85 |            |
| 射線治療                                         |             |            |                | ~ ~ 标 + 3  | × +* , 1        |                         |      | 副国家 6.03    | K-IXBE   |            |
| 理診断                                          |             |            | 1回日            | の金額を       | ふすメモレ           | くたさい。                   |      | 前回までの       | 退入金額     |            |
|                                              |             |            | :注)ン           | ≺モをし忘      | れたままテ           | <del>-</del> ータを抹消      | する   |             | 运会额      |            |
|                                              |             |            | 2              | : 収納履歴     | から金額の           | )確認ができ                  | なく   |             | ADJUMM - |            |
| 計点数                                          |             |            |                | こります。      |                 |                         |      |             | 入金額      | 0          |
| 負担金額(円)                                      |             |            |                |            |                 |                         |      |             | < 削除>(合計 | 請求額:410)   |
|                                              |             | )          | 金方法 6          | 1 現金       |                 | <ul> <li>入金の</li> </ul> | 変扱い  | 1 今回請求分のみ入金 |          | -          |
|                                              |             |            |                |            |                 |                         |      |             | 合計未収額    | Ø          |
| 青求書兼領収書                                      | 1 発行あり (    | 訂正分)       | ▼ 処方           | っせん 1 発行さ  | おり              |                         | 予約票  | 0 発行なし      |          | -          |
| (発行方法)                                       | 1 診療科·保     | 険組合せ別に発行   | ▼ ±8           | 情報 1 8672  | 50              |                         | ドクター | 0001 ドーナツ B | 500      | -          |
| 診療費明細書                                       | 1 発行あり      |            | ▼ 88           | 5手66 1 祭行2 | 50              |                         | U·P  | 0 U・P指示なし   |          | -          |
| 10 10 19 19 19 19 19 19 19 19 19 19 19 19 19 | - 101700-9  |            | 40 M           | a 7013 0   |                 |                         |      |             |          |            |

# ⑨「確認画面」が表示されます。【OK】をクリックします。データが削除されます。

| •••          | (KID1) 確認画面 - ドーナツクリニック 1 [ormaster] |    |
|--------------|--------------------------------------|----|
| 0101         |                                      |    |
| 継続分も含め受診履歴を肖 | 除します。よろしいですか?                        |    |
| 戻る           |                                      | ОК |

#### **《CLIUSのデータを訂正しORCA送信》** ⑩CLIUSでデータを訂正し、【保存】→【ORCA送信】をクリックします。

|      | D 00342         | 男性 編集 薬歴                                     |          |                                             | Q 病名のよみを入力してください   |             |     |
|------|-----------------|----------------------------------------------|----------|---------------------------------------------|--------------------|-------------|-----|
| 受付番号 | ドウナツ レン         |                                              |          |                                             | アトピー性皮膚炎           | 2022/02/08~ | ~   |
| 9    | 同奈黒 蓮           | 25歳11ヶ月24日                                   |          |                                             | 皮脂欠乏症              | 2022/01/26~ | ~   |
|      | 1997(H9)/02/165 |                                              |          |                                             |                    |             |     |
|      |                 |                                              |          |                                             |                    | ×           |     |
| Ē    | Clipboard +     | 2022/10/21(金)10:34 内科:ドーナツ 医師 🚥 6735233      |          | 2023/02/09 (木) 12:34 内科:ドーナツ 医師 ご 四 9385332 |                    | Ē           | ŧ   |
| 履歴   | 定期処方            | 2022/10/21 10:36 同夏 独太      2022/10/21 10:36 |          | 2023/02/09 17:01 间复 租太                      |                    | セッ          | 2 F |
| ക    | 次回の採血           | BR                                           |          |                                             |                    |             | 8   |
|      | CLIUS ORCA      | 本日36.8度の熱があり受診                               | •        |                                             |                    | 77          | 29  |
| 3    | 7 Filter →      | 咽頭痛あり                                        |          |                                             | 祭 〇 西部年(120) 〇     |             | a   |
| 568  | © 2023          | 発赤なし                                         |          |                                             | 再診料 ②              | 1 0 00      | 虚   |
|      |                 | 咳少し                                          |          |                                             | 明細書発行体制等加算 💿       | 1 🖻         | -   |
|      | 02/09 (木) 内科    |                                              |          |                                             | 外来感染対策向上加算(再診) 💿   | 1 🗉 💌       | E   |
|      |                 |                                              | 全て 🚺 ° 👌 |                                             | 連携強化加算(再診) 💿       | 1 8         | ÷., |
| ŝ    | ⊟ 2022          | 診察 两診料(120)×1                                |          |                                             | -                  | 0.0         |     |
| 7712 | Loop (A) and    |                                              | 10       |                                             | 照 0 再即料(120) 0     | 00          |     |
| B    | 10/21(翌)内科      | 时间外对応加昇 2                                    | 10       |                                             | 外来管理加算 ③           | 1 🖽         |     |
| ×    |                 | 日 内和音先11戸町守川戸 日 日本成功分割の しわき (市)              | 10       |                                             | 方                  | 00          |     |
| 凡日   | 09/30 (金) 内科    | □ 7床激発列東向工加昇(再診)<br>□ 連進強化加算(再於)             | 10       |                                             | ロキソニン錠60mg 💿 💿     | 3 82        |     |
| 使空結果 |                 |                                              | - Lid    |                                             | 医薬品に対応する病名がついていません |             |     |
|      | 08/29(月)内科      |                                              |          |                                             | 3 ○ 1日3回毎食後に       | 5 日分        |     |
|      |                 |                                              |          |                                             |                    |             |     |
|      | 08/24 (水) 内科    |                                              |          |                                             | クリア 弘方日数変更 +       | オーダ入力       |     |
|      | 10 28 18        |                                              |          |                                             |                    |             |     |
|      | 08/23 (火) 内科    |                                              |          |                                             |                    |             |     |
|      |                 |                                              |          |                                             |                    |             |     |
| 予約   | 07/07 (4) (64)  |                                              |          | ファイル海的 シェーマ油的                               |                    |             |     |
| *8#8 | 07/27 (25) P384 |                                              |          | ORCA送信 栈宣依赖                                 | (Rf7   BKH7   0    | 決定          |     |

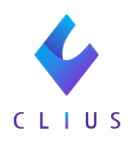

#### 《ORCAでデータを再登録》

「21診療行為」を選択し、患者番号を入力します。
 内容を確認して【登録】を3回クリックします。

|                |               |                              | (K02)診療行為入力- | - 診療行為入力 - | ドーナツクリニッ  | ック1 [ormaster] |          |      |                        |                  |
|----------------|---------------|------------------------------|--------------|------------|-----------|----------------|----------|------|------------------------|------------------|
| ð <b>0</b> 342 |               | ドウナツ レン                      | 男            | 0003 組合 (  | 06137202) |                |          | ▼ 3  | 0% 頭書き                 | 前回処方 ?           |
| R 5. 2. 9      | 院外            | 同奈黒 蓮                        | H 9. 2.16    | 25才        |           | 01 内科          |          | -    |                        | ×Ŧ               |
|                | (銘柄名)         |                              |              |            |           | 0001 ドーナツ 医師   |          | -    | DOM                    | 40               |
| 診区             | 入力コード         |                              | 名称           |            |           | 数量・点数          |          |      | DOR                    | AL 0.0           |
| 2              | 112007410     | *C再診料                        |              |            |           |                | A        | 番:   | F 診療日<br>R 4.10.21     | 科 保険<br>内 0002   |
|                | 112015770     | 明細書発行体制等加算                   |              |            |           |                | -        | 2    | R 4. 9.30              | 内 0003           |
|                | 112024370     | 外来感染対策向上加算                   | (再診)         |            |           |                |          | 4    | R 4. 6.15<br>R 4. 5.19 | 内 0003<br>内 0003 |
|                | 112024470     | 連携強化加算(再診)                   |              |            |           | 83 X 1         | 83       | 5    | R 4. 5.17              | 内 0003           |
| 2              | 112011010     | * 外来管理加算                     |              |            |           | 52 X 1         | 52       | 7    | R 4. 4.26              | 内 0001           |
| 1              | .212          | * 内服薬剤(院外処方)                 |              |            |           |                |          | 8    | R 4. 4.22              | 内 0001           |
|                | rokiso 3      | 【先】ロキソニン錠60                  | ) m g        |            | 3 巅       | ł              |          | ,    | N 4. 2. 5              | 13 0001          |
|                | Y03001 *5     | <ul><li>【1日3回毎食後に】</li></ul> |              |            |           | ( 4) X 5       |          |      |                        |                  |
|                |               |                              |              |            |           |                |          |      |                        |                  |
|                |               |                              |              |            |           |                |          |      |                        |                  |
|                |               |                              |              |            |           |                |          |      |                        |                  |
|                |               |                              |              |            |           |                |          |      |                        |                  |
|                |               |                              |              |            |           |                |          | 4    |                        | Þ                |
|                |               |                              |              |            |           |                |          |      | DO選択                   | 前次               |
|                |               |                              |              |            |           |                |          | 科    | 病                      | 名                |
|                |               |                              |              |            |           |                |          | 皮皮   | 皮脂欠乏症                  |                  |
|                |               |                              |              |            |           |                |          | RX.  | ③アドビー住反勝災              |                  |
|                |               |                              |              |            |           |                |          |      |                        |                  |
|                |               |                              |              |            |           |                |          |      |                        |                  |
|                | 合計点数          | 最終来院日(退院日)                   | 初診算定日(同日初診)  |            | 未収金       | 当月点数累          | 21<br>21 | 1    |                        |                  |
| 1              | 135 R 4.      | 10.21 R 4                    | . 2. 3       |            |           | 135            | 行数: 8    | _    |                        |                  |
|                |               |                              |              |            |           |                |          | •    |                        | + 10 = =         |
| (+:行挿入         | 入、:剤削除、先頭空白・姜 | 改量0:行削除、//:検索)               |              |            |           |                |          |      |                        | 甲逐表示             |
| 診療選折           | 尺 クリア         | セット登録 受付                     | 患者登録         | 複数科保険      | 病名登録      | 収納登録           | 会計照会     | 算定履用 | ▶ 包括診療                 | 中途終了             |
| 戻る             | 患者取消          | 前回愚者訂正                       | 入力CD         | 前頁         | 次頁        | DO             | 氏名検索     | 予約登録 | ▶ 受付一覧                 | 登録               |

12【前回患者】をクリックし、【収納登録】をクリックします。
 該当患者様の「収納登録画面」が表示されます。
 該当の診療日をクリックします。

| •••      |          |          |           |      | (S02) 収納 | 登録-請求一覧       | - ドーナツクリニッ | ク1 [orma | ster] |          |        |      |        |         |    |
|----------|----------|----------|-----------|------|----------|---------------|------------|----------|-------|----------|--------|------|--------|---------|----|
| 00342    |          | ドウ:      | ナツ レン     |      |          |               | 男          |          |       |          |        |      |        |         |    |
| R 5. 2   |          | 同奈       | 黒蓮        |      |          |               | H 9. 2.16  | 69       | 全科    |          | -      | 0 全部 | -      | 再計算該当者一 | ۴. |
| 8 収納一覧(月 | 3)       | 0 伝票番号の小 | さい順       | -    |          |               |            |          |       |          |        |      |        |         |    |
| 番号 伝     | 漂番号 診    | 液科 入り    | 4         | 保険   | 負担       | 発行日           | 診療         | 8        | 請求金   | - 願 入会   | 細      | 未収金額 | 1.4.17 | 状 態     |    |
| 1 000151 | 5 1419   | 27       | 182       |      | 36%      | K 5. 2.10     | K 5. 2. 9  |          | 61    | 0   t    | 10     |      | 人面前    |         | -  |
|          |          |          |           | -    | =# 1/2   | $\Box \neq A$ | 11         | t et     |       |          |        |      |        |         |    |
|          |          |          |           |      | 1 該当     | 日をク           | リックしょ      | 59       |       |          |        |      |        |         |    |
|          |          |          |           |      |          |               |            |          |       |          |        |      |        |         |    |
|          |          |          |           |      |          |               |            |          |       |          |        |      |        |         |    |
|          |          |          |           |      |          |               |            |          |       |          |        |      |        |         |    |
|          |          |          |           |      |          |               |            |          |       |          |        |      |        |         |    |
|          |          |          |           |      |          |               |            |          |       |          |        |      |        |         |    |
|          |          |          |           |      |          |               |            |          |       |          |        |      |        |         |    |
|          |          |          |           |      |          |               |            |          |       |          |        |      |        |         |    |
|          |          |          |           |      |          |               |            |          |       |          |        |      |        |         |    |
|          |          |          |           |      |          |               |            |          |       |          |        |      |        |         |    |
|          |          |          |           |      |          |               |            |          |       |          |        |      |        |         | -  |
| 潮祝番号     | 1        |          |           |      |          |               |            |          |       | 未収額:外    | *      |      | 入院     |         |    |
| 一括再計算は令和 | 5年 2日が対象 | となります。   |           |      |          |               |            | 4        | 和 5年  | 2月請求額計:外 | *      | (    | 10 入院  |         |    |
|          | =± VK [] | の屋庭お     | a = - + - | んまま  | _        |               |            |          |       |          |        |      |        |         |    |
| 調整金1     | 該自日      | の腹腔の     | 弦小さ       | れま 9 |          | 番号            | 請求会額       | 入金額      |       | 処理日      | a. 1.0 | 状態   | 18.4   | 入金方法    | _  |
| 調整金2     | _        |          | _         |      |          | 1             | 610        | 610      | R 5.  | 2.10 14  | 家・人堂   |      | 祝堂     |         | -  |
| 請求額      |          |          |           |      |          | ►             |            |          |       |          |        |      |        |         |    |
| 入金額      | ,        | 金方法      |           |      | -        |               |            |          |       |          |        |      |        |         | -  |
| 処理日      |          |          |           |      |          | 4             |            |          |       | 1        |        |      |        |         | •  |
| 請求書      |          | - B      | 細書        |      | -        |               |            |          |       |          |        |      |        |         |    |
| 外来月别     | 再発行      | 請求取消     | 一括再計      | 第.   | 入金       | 一括入金          | 返金         | 入金       | 取消    | 請求確認     |        | 支払証明 | 再印刷    | 処理結果    |    |
| 戻る       | クリア      | 前回患者     | 再計算       |      | 履歷修正     | 前月            | 次月         | 未収       | 一覧    | 氏名検索     |        | 予約登録 | 受付一覧   | 登録      |    |

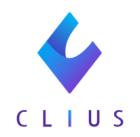

13該当履歴をクリックし、【履歴修正】をクリックします。

青字で「履歴編集」と表示されます。

| 調整金1 |           |      |       |       | 【履歴修正】 | 香号 譜 | 求金額 | 入金額   | 処       | 理日    | 状態   |       | 入金方法     |
|------|-----------|------|-------|-------|--------|------|-----|-------|---------|-------|------|-------|----------|
| 調整金2 |           |      |       |       |        | 1    | 610 | 610 F | R 5. 2. | 10 請求 | ・入金  | 現金    | <b>^</b> |
| 請求額  | 610       |      |       |       |        |      |     |       |         |       |      |       |          |
| 入金額  | 610       | 入金方法 | 01 現金 |       | -      |      |     |       |         |       |      |       | -        |
| 処理日  | R 5. 2.10 |      |       |       |        | •    |     |       |         | 11    |      |       |          |
| 請求書  | 1 発行する    | -    | 明細書 0 | 発行しない | -      | 1    |     |       |         |       |      |       |          |
| 外来月別 | 再発行       | 請求取消 | 一括再調  | 計算    | 入金     | 一括入金 | 返金  | 入金取消  |         | 請求確認  | 支払証明 | 明細書印刷 | 請求書印刷    |
| 戻る   | クリア       | 前回患者 | 再計算   | β.    | 履歴修正   | 前月   | 次月  | 未収一覧  |         | 氏名検索  | 予約登録 | 受付一覧  | 登録       |

⑭"入金額"の金額を削除し、⑧で控えていた1回目の入金額を入力します。

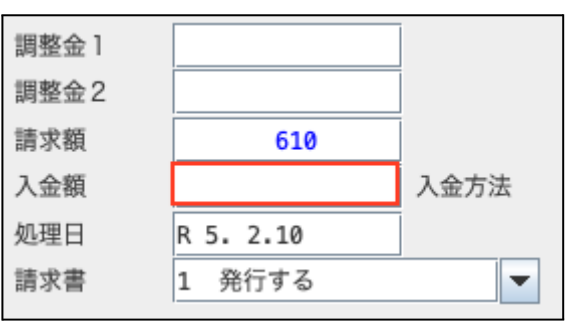

15【登録】をクリックします。

〈入金額が請求額より多い場合〉

下記確認画面が表示されます。【OK】をクリックします。

|            | (SID1)確認画面 - ドーナツクリニック1 [ormast | er] |
|------------|---------------------------------|-----|
| 2003       |                                 |     |
| 過入金状態になります | がよろしいですか                        |     |
| 戻る         |                                 | OK  |

⑩未収金額に差額が発生します。

未収金がプラスの場合は<u>入金方法</u>をご確認ください。

マイナスの場合は<u>返金方法</u>をご確認ください。

患者様に請求/返金しない場合は<u>調整金の登録方法</u>をご確認ください。